## **Student Financials to Finance GL Recon**

**Purpose:** Use this document as a reference to understand a method of reconciling Student Financial transactions batched/journalized data in ctcLink posted into the General Ledger in the Finance Pillar. This particular guide involves two separate pillars and assumes that users have access to <u>query viewer</u>. In addition, the queried data will be downloaded into a spreadsheet and analyzed using <u>pivot tables</u>.

**Audience:** Campus Solutions staff, Student Financials staff, Financial Aid staff, Finance Staff.

• You must have at least one of these local college managed security roles:

#### • ZD\_DS\_QUERY\_VIEWER

If you need assistance with the above security roles, please contact your local college supervisor or IT Admin to request role access.

#### How to Use this Guide:

Below, we display 4 queries that use dates which correspond with a "period" in Finance. Each of the querie's data is then analyed for Fund, Class, and Department ID using Pivot tables.

## **Student Financials to Finance GL Recon**

Navigation: Reporting Tools > Query > Query Viewer or Schedule Query

#### CS Pillar - Student Financials

#### Query #1

1. Use the query titled **QCS\_SF\_E214\_ACCTG\_LN**.

**1** The E214 query contains student related transactional data. The results may be larger than the normal Query Viewer can handle, you may need to use Schedule Query.

| QC  | S_SF_E                                      | 214_ACC                                                                                | TG_LN -                                  | SF/GL       | . Acct       | g Ln        |               |             |           |         |          |         |          |            |          |         |                   |       |             |        |        |                              |             |             |                    |
|-----|---------------------------------------------|----------------------------------------------------------------------------------------|------------------------------------------|-------------|--------------|-------------|---------------|-------------|-----------|---------|----------|---------|----------|------------|----------|---------|-------------------|-------|-------------|--------|--------|------------------------------|-------------|-------------|--------------------|
| Acc | *Bus<br>tg Date gr<br>Acctg Date<br>Process | ness Unit  <br>Run Date [<br>eater than [<br>less than [<br>tem Term [<br>s Instance ] | WA140 Q<br>09/30/2019<br>11/01/2019<br>Q | 8<br>8<br>9 |              | →[<br>t     | Date<br>he    | e ra<br>per | ns<br>io  | ge<br>d | to<br>in | ре<br>F | eq<br>in | lua<br>Ian | l<br>ce  |         |                   |       | 1           | 85     | i,5    | 07 li                        | ines        | of          | data               |
| Vi  | ew Results<br>wnload re                     | sults in E                                                                             | Excel Spread                             | ISheet      | CSV 1        | ēxt File XN | 1L File (1024 | 400 kb)     |           |         |          |         |          |            |          |         |                   |       |             |        |        |                              |             |             | *                  |
| Vie | w All                                       |                                                                                        |                                          |             |              |             |               |             |           |         |          |         |          |            |          |         |                   |       |             |        |        |                              |             | First 1-100 | ) of 185507 🕟 Last |
|     | Template                                    | Instance                                                                               | Run Date                                 | Line        | Item<br>Term | Acctg Date  | Journal       | Date        | Line<br># | Ledger  | Unit     | GL Unit | Fund     | Acct       | DeptID P | roj/Grt | Operating<br>Unit | Class | Chartfield2 | Status | Amount | Line Descr                   | Item Type   | ID          | Item Nbr           |
| 1   | SF/GL                                       | 36522021                                                                               | 10/30/2019                               | 17091       | 2195         | 10/30/2019  | SF00069732    | 10/30/2019  | 231 I     | LOCAL   | WA140    | WA140   | 841      | 2000030    | 98009    |         | 7140              | 285   | N           | D      | -30.00 | Conv: Credit<br>Card Payment | 07000000200 | 101010224   | 0000000000033      |
| 2   | SF/GL                                       | 36522021                                                                               | 10/30/2019                               | 17092       | 2195         | 10/30/2019  | SF00069732    | 10/30/2019  | 231       | LOCAL   | WA140    | WA140   | 841      | 2000030    | 98009    |         | 7140              | 285   | N           | D      | 30.00  | Conv: Credit<br>Card Payment | 07000000200 | 101010224   | 0000000000033      |
|     |                                             |                                                                                        |                                          |             |              |             |               |             |           |         |          |         |          |            |          |         |                   |       |             | _      |        | Federal Pell                 |             |             |                    |

#### 2. Download into spreadsheet format.

|            | <b>5</b> - d                           | - 2 - 6    | 30 -             |                 |                                 |         |         |                   |                                 |                       |          | SFGL recor                   | 2 - Excel        |                                         | The state     |          | Brando                                        | n Reed                 | B                       | -71       | d//×     |
|------------|----------------------------------------|------------|------------------|-----------------|---------------------------------|---------|---------|-------------------|---------------------------------|-----------------------|----------|------------------------------|------------------|-----------------------------------------|---------------|----------|-----------------------------------------------|------------------------|-------------------------|-----------|----------|
| File       | Hom                                    | ne Insert  | Draw             | Pag             | e Layout                        | Formula | is Data | a Re              | view Vie                        | w Hel                 |          | Publisher                    | Q Tell me what y | you want to do                          |               |          |                                               |                        |                         |           | A. Share |
| Paste<br>* | X Cut<br>E Copy<br>∳ Form<br>Clipboard | at Painter | Calibri<br>B I U | *   111<br>Font | • 11 • A<br>3 •   <u>Ca</u> • , | ▲ • ■   |         | - %<br>€ ∋<br>Ali | 한 Wrap<br>I III Merg<br>griment | 9 Text<br>je 8: Centr | 8 * \$   | ccounting<br>% % %<br>Number | *2 49<br>Formar  | ≠ ↓ ↓ ↓ ↓ ↓ ↓ ↓ ↓ ↓ ↓ ↓ ↓ ↓ ↓ ↓ ↓ ↓ ↓ ↓ | Insert Delete | Format   | ∑ AutoSum →<br>↓ Fill →<br>✓ Clear →<br>Editi | Sort & I<br>Filter * S | ې<br>Find &<br>ielect ۲ |           | ^        |
| L3         |                                        | • = ×      | ~ .              | f <sub>x</sub>  | -65.12                          |         |         |                   |                                 |                       |          |                              |                  |                                         |               |          |                                               |                        |                         |           | ~        |
|            | Α                                      | в          | с                | D               | E                               | F       | G H     |                   | 1                               | к                     | L        | м                            | N                | 0                                       |               | Р        | Q                                             | R                      | s                       | т         | U A      |
| 1 Te       | mplate                                 | Instance   | Run Date         | Fund            | Acct                            | DeptID  | PrClass | s Cha /           | Acctg Date                      | State Ar              | nount    | Item Terr                    | m Item Type      | Line Descr                              |               | ID       | Journal                                       | Year F                 | Period                  | Date      | Line #   |
| 2 SF/      | /GL                                    | 36087372   | 10/7/2019        | 149             | 1011010                         | 49197   | 509     | N                 | 10/7/2019                       | D                     | 81.91    | 2197                         | 60000007201      | VA Dependent Waive                      | er            | 2011**** | SF00069062                                    | 2020                   | 4                       | 10/7/2019 | 1        |
| 3 SF/      | /GL                                    | 36087372   | 10/7/2019        | 149             | 1011010                         | 49197   | 509     | N                 | 10/7/2019                       | D                     | (65.12)  | 2197                         | 10000001000      | Tuition Operating Fee                   | e             | 2011**** | SF00069062                                    | 2020                   | 4                       | 10/7/2019 | 1        |
| 4 SF       | /GL                                    | 36087372   | 10/7/2019        | 9 149           | 1011010                         | 49197   | 509     | N                 | 10/7/2019                       | D                     | 407.01   | 2197                         | 10000001000      | Tuition Operating Fee                   | e             | 2011**** | SF00069062                                    | 2020                   | 4                       | 10/7/2019 | 1        |
| 5 SF       | /GL                                    | 36087372   | 10/7/2019        | 149             | 1011010                         | 49197   | 509     | N                 | 10/7/2019                       | D                     | (297.70) | 2197                         | 68000000000      | Payment Plan Payme                      | nt-Nelnet     | 2011**** | SF00069062                                    | 2020                   | 4                       | 10/7/2019 | 1        |
| 6 SF/      | /GL                                    | 36087372   | 10/7/2019        | 149             | 1011010                         | 49197   | 509     | N                 | 10/7/2019                       | D                     | (155.75) | 2197                         | 68000000000      | Payment Plan Payme                      | nt-Nelnet     | 2011**** | SF00069062                                    | 2020                   | 4                       | 10/7/2019 | 1        |
| 7 SF       | /GL                                    | 36087372   | 10/7/2019        | 9 149           | 1011010                         | 49197   | 509     | N                 | 10/7/2019                       | D                     | (49.56)  | 2197                         | 70000000003      | Credit Card Payment                     |               | 2011**** | SF00069062                                    | 2020                   | 4                       | 10/7/2019 | 1        |
| 8 SF       | /GL                                    | 36087372   | 10/7/2019        | 9 149           | 1011010                         | 49197   | 509     | N                 | 10/7/2019                       | D                     | (568.01) | 2197                         | 91100000000      | Federal Pell Grant                      |               | 2011**** | SF00069062                                    | 2020                   | - 4                     | 10/7/2019 | 1        |
| 9 SF/      | /GL                                    | 36087372   | 10/7/2019        | 9 149           | 1011010                         | 49197   | 509     | N                 | 10/7/2019                       | D                     | (450.76) | 2197                         | 91200000000      | WA State Need Grant                     |               | 2011**** | SF00069062                                    | 2020                   | 4                       | 10/7/2019 | 1        |
| 10 SF      | /GL                                    | 36087372   | 10/7/2019        | 149             | 1011010                         | 49197   | 509     | N                 | 10/7/2019                       | D                     | 65.13    | 2195                         | 70000000003      | Credit Card Payment                     |               | 2011**** | SF00069062                                    | 2020                   | 4                       | 10/7/2019 | 1        |
| 11 SF/     | /GL                                    | 36087372   | 10/7/2019        | 149             | 1011010                         | 49197   | 509     | N                 | 10/7/2019                       | D 1                   | ,018.78  | 2197                         | 10000001000      | <b>Tuition Operating Fee</b>            | e             | 2011**** | SF00069062                                    | 2020                   | 4                       | 10/7/2019 | 1        |
| 12 SF      | /GL                                    | 36087372   | 10/7/2019        | 9 149           | 1011010                         | 49197   | 509     | N                 | 10/7/2019                       | D                     | (407.01) | 2197                         | 10000001000      | Tuition Operating Fee                   | e             | 2011**** | SF00069062                                    | 2020                   | 4                       | 10/7/2019 | 1        |
| 13 SF/     | /GL                                    | 36087372   | 10/7/2019        | 149             | 1011010                         | 49197   | 509     | N                 | 10/7/2019                       | D                     | (379.90) | 2197                         | 68000000000      | Payment Plan Payme                      | nt-Nelnet     | 2011**** | SF00069062                                    | 2020                   | 4                       | 10/7/2019 | 1        |
| 14 SF/     | /GL                                    | 36087372   | 10/7/2019        | 149             | 1011010                         | 49197   | 509     | N                 | 10/7/2019                       | D                     | (95.41)  | 2197                         | 68000000000      | Payment Plan Payme                      | nt-Nelnet     | 2011**** | SF00069062                                    | 2020                   | 4                       | 10/7/2019 | 1        |
| 15 SF      | /GL                                    | 36087372   | 10/7/2019        | 9 149           | 1011010                         | 49197   | 509     | N                 | 10/7/2019                       | D                     | 814.01   | 2197                         | 10000001000      | <b>Tuition Operating Fee</b>            | e             | 2011**** | SF00069062                                    | 2020                   | 4                       | 10/7/2019 | 1        |
| 16 SF      | /GL                                    | 36087372   | 10/7/2019        | 149             | 1011010                         | 49197   | 509     | N                 | 10/7/2019                       | D                     | (231.51) | 2197                         | 911000000000     | Federal Pell Grant                      |               | 2011**** | SF00069062                                    | 2020                   | - 4                     | 10/7/2019 | 1        |
| 17 SF      | /GL                                    | 36087372   | 10/7/2019        | 149             | 1011010                         | 49197   | 509     | N                 | 10/7/2019                       | D                     | (214.40) | 2197                         | 620013120074     | IAM/Boeing Joint Pro                    | grams         | 2011**** | SF00069062                                    | 2020                   | 4                       | 10/7/2019 | 1        |
| 18 SF      | /GL                                    | 36087372   | 10/7/2019        | 149             | 1011010                         | 49197   | 509     | N                 | 10/7/2019                       | D                     | (360.44) | 2197                         | 68000000000      | Payment Plan Payme                      | nt-Nelnet     | 2011**** | SF00069062                                    | 2020                   | 4                       | 10/7/2019 | 1        |
| 19 SF/     | /GL                                    | 36087372   | 10/7/2019        | 149             | 1011010                         | 49197   | 509     | N                 | 10/7/2019                       | D                     | (327.16) | 2197                         | 620013120074     | IAM/Boeing Joint Pro                    | grams         | 2011**** | SF00069062                                    | 2020                   | 4                       | 10/7/2019 | 1        |
| 20 SF      | /GL                                    | 36087372   | 10/7/2019        | 149             | 1011010                         | 49197   | 509     | N                 | 10/7/2019                       | D                     | (325.60) | 2197                         | 10000001000      | Tuition Operating Fee                   | e             | 2011**** | SF00069062                                    | 2020                   | 4                       | 10/7/2019 | 1        |
| 21 SF      | /GL                                    | 36087372   | 10/7/2019        | 149             | 1011010                         | 49197   | 509     | N                 | 10/7/2019                       | D                     | (184.66) | 2197                         | 911000000000     | Federal Pell Grant                      |               | 2011**** | SF00069062                                    | 2020                   | 4                       | 10/7/2019 | 1        |
| 22 SF      | /GL                                    | 36087372   | 10/7/2019        | 149             | 1011010                         | 49197   | 509     | N                 | 10/7/2019                       | D                     | (293.96) | 2197                         | 68000000000      | Payment Plan Payme                      | nt-Nelnet     | 2011**** | SF00069062                                    | 2020                   | 4                       | 10/7/2019 | 1        |
| 23 SF      | /GL                                    | 36087372   | 10/7/2019        | 149             | 1011010                         | 49197   | 509     | N                 | 10/7/2019                       | D                     | (81.91)  | 2197                         | 10000001000      | Tuition Operating Fee                   | e             | 2011**** | SF00069062                                    | 2020                   | 4                       | 10/7/2019 | 1        |
| 24 SF      | /GL                                    | 36087372   | 10/7/2019        | 149             | 1011010                         | 49197   | 509     | N                 | 10/7/2019                       | D                     | (81.91)  | 2197                         | 10000001000      | <b>Tuition Operating Fee</b>            | e             | 2011**** | SF00069062                                    | 2020                   | 4                       | 10/7/2019 | 1        |
| 25 SF/     | /GL                                    | 36087372   | 10/7/2019        | 149             | 1011010                         | 49197   | 509     | N                 | 10/7/2019                       | D                     | (582.51) | 2197                         | 91200000000      | WA State Need Grant                     |               | 2011**** | SF00069062                                    | 2020                   | 4                       | 10/7/2019 | 1        |
| 26 SF      | /GL                                    | 36087372   | 10/7/2019        | 149             | 1011010                         | 49197   | 509     | N                 | 10/7/2019                       | D                     | (5.00)   | 2197                         | 700000000001     | Check Payment                           |               | 2011**** | SF00069062                                    | 2020                   | 4                       | 10/7/2019 | 1        |
| 27 SF      | /GL                                    | 36087372   | 10/7/2019        | 149             | 1011010                         | 49197   | 509     | N                 | 10/7/2019                       | D                     | (197.57) | 2197                         | 68000000000      | Payment Plan Payme                      | nt-Nelnet     | 2011**** | SF00069062                                    | 2020                   | 4                       | 10/7/2019 | 1        |
| 28 SF      | /GL                                    | 36087372   | 10/7/2019        | 149             | 1011010                         | 49197   | 509     | N                 | 10/7/2019                       | D                     | (826.23) | 2197                         | 620013120075     | SEIU Multi-Employer                     | Train Fund    | 2011**** | SF00069062                                    | 2020                   | 4                       | 10/7/2019 | 1        |
| 29 SF      | /GL                                    | 36087372   | 10/7/2019        | 149             | 1011010                         | 49197   | 509     | N                 | 10/7/2019                       | D                     | (834.11) | 2197                         | 912000000000     | WA State Need Grant                     |               | 2011**** | SF00069062                                    | 2020                   | 4                       | 10/7/2019 | 1        |
| 30 SF      | /GL                                    | 36087372   | 10/7/2019        | 149             | 1011010                         | 49197   | 509     | N                 | 10/7/2019                       | D                     | (309.93) | 2197                         | 911000000000     | Federal Pell Grant                      |               | 2011**** | SF00069062                                    | 2020                   | 4                       | 10/7/2019 | 1        |
| 31 SF      | /GL                                    | 36087372   | 10/7/2019        | 149             | 1011010                         | 49197   | 509     | N                 | 10/7/2019                       | D                     | (545.03) | 2197                         | 91200000000      | WA State Need Grant                     |               | 2011**** | SF00069062                                    | 2020                   | 4                       | 10/7/2019 | 1        |
| 32 SF      | /GL                                    | 36087372   | 10/7/2019        | 149             | 1011010                         | 49197   | 509     | N                 | 10/7/2019                       | D                     | (204.77) | 2197                         | 10000001000      | Tuition Operating Fee                   | e             | 2011**** | SF00069062                                    | 2020                   | 4                       | 10/7/2019 | 1 .      |
| 4          | >                                      | E215AC     | CTGLN Raw        | Data            | E214 A                          | CCTGLN  | Pivot   | E214.4            | CCTGLN Ra                       | w Data                | CEDT     | L Pivot                      | CFDTLRaw         | ⊕ : ◀                                   |               |          |                                               |                        |                         |           | Þ        |
| Ready      |                                        |            |                  |                 |                                 |         |         |                   |                                 |                       |          |                              |                  | 0.010                                   |               |          |                                               |                        | -                       | 1         | + 100%   |

3. Create a pivot table using the data from Query #1 and isolate the Fund, Class, and Department ID you are researching. Notice that within the account numbers, the item types are nested.

|    | А                           | В                  |  |
|----|-----------------------------|--------------------|--|
| 1  | Fund                        | 149 , <del>,</del> |  |
| 2  | Class                       | 509 J              |  |
| 3  | DeptID                      | 49197 <b>,</b> T   |  |
| 4  |                             |                    |  |
| 5  | Row Labels 🔹                | Sum of Amount      |  |
| 6  | <b>± 1000070</b>            | 112,968.02         |  |
| 7  | <b>± 1000199</b>            | 444,898.06         |  |
| 8  | <b>± 1010090</b>            | (897.42)           |  |
| 9  | <b>± 1011010</b>            | (655,738.38)       |  |
| 10 | <b>± 4000020</b>            | 79,134.06          |  |
| 11 | <b>± 4000030</b>            | -                  |  |
| 12 | ∃ 4000040                   | 40,965.76          |  |
| 13 | ≡ 11000001000               | 40965.76           |  |
| 14 | Tuition Operating NRes Diff | 40965.76           |  |
| 15 | <b>± 4000100</b>            | (21,330.10)        |  |
| 16 | ± 4000199                   | -                  |  |
| 17 | Grand Total                 | (0.00)             |  |
| 18 |                             |                    |  |
| 19 |                             |                    |  |

## Query #2

- 4. Use the query titled **QCS\_SF\_E215\_ACCTG\_LN**.
- 5. Download into spreadsheet format.

**1** The E215 query contains departmental receipt transactional data (non-student.)

| 🖬 🏷          | e • 🛯 • 🛛   |                  |                |          |            |       |             | SFGL rea | on 2 - 6 |         |       |           |          |                 | Brandon Re | ed 🖽 –        | o ×        |
|--------------|-------------|------------------|----------------|----------|------------|-------|-------------|----------|----------|---------|-------|-----------|----------|-----------------|------------|---------------|------------|
| File H       | lome Insert | Draw             | Page Layout    | Formu    | ılas D     | ata   | Review      | View     | Help     | BI Publ | isher | 🖓 Tell    | me wha   | t you want to d |            |               | A. Share   |
| ĥ.           | Calibri     | - 11 -           | A A =          | = =      | ii) -      | ₿₿ W  | rap Text    |          | Number   |         |       | , i       | E        |                 | Beinsert - | Σ A<br>Z      | 0          |
| Paste        | BIU         | - 123 - LA       | · <u>A</u> · = | = = 1    | 6 <u>.</u> | Шм    | lerge & Cen | ter -    | \$ - %   | , 58    | -88   | Condition | nal Form | nat as Cell     | En Delete  | Sort & F      | ind &      |
|              |             |                  |                |          |            |       |             |          |          |         |       | Formattin | g = Tak  | ole * Styles *  | Format *   | Filter - Se   | dect *     |
| Clipboard 19 |             | Font             | 5              |          | Align      | ment  |             |          | Nu       | nber    |       |           | Styles   |                 | Cells      | Editing       | ^          |
| 02           | * : ×       | √ f <sub>x</sub> | 10             |          |            |       |             |          |          |         |       |           |          |                 |            |               | ~          |
| A            | В           | с                | D              | E        | F          | G     | н           |          | 1        | 1       | K     | L         | M        | N               | 0          | Р             | Q A        |
| 1 Temp -     | Journal 👻   | Instance 👻       | Run Date 👻     | Ledg -   | GL Ui -    | Fun - | Acct        | - Dep    | tiD 👻    | Opera - | Cla   | - Cha -   | Sta -    | Acctg Da -      | Amount -   | Line Descr 🚽  | Receip - u |
| 2 SFC/GL     | SFC0068860  | 35976982         | 10/1/2019      | LOCAL    | WA220      | 570   | 1000070     | 333      | 23       | 7220    | 265   | N         | D        | 10/1/2019       | 10         | 000000050933  | 50933      |
| 3 SFC/GL     | SFC0068860  | 35976982         | 10/1/2019      | LOCAL    | WA220      | 570   | 4010020     | 333      | 23       | 7220    | 265   | N         | D        | 10/1/2019       | (10.00)    | 000000050933  | 50933      |
| 4 SFC/GL     | SFC0068860  | 35976982         | 10/1/2019      | LOCAL    | WA220      | 570   | 1000070     | 333      | 23       | 7220    | 265   | N         | D        | 10/1/2019       | 10.00      | 0000000050934 | 50934      |
| 5 SFC/GL     | SFC0068860  | 35976982         | 10/1/2019      | LOCAL    | WA220      | 570   | 4010020     | 333      | 23       | 7220    | 265   | N         | D        | 10/1/2019       | (10.00)    | 0000000050934 | 50934      |
| 6 SFC/GL     | SFC0068860  | 35976982         | 10/1/2019      | LOCAL    | WA220      | 570   | 1000070     | 333      | 23       | 7220    | 265   | N         | D        | 10/1/2019       | 10.00      | 0000000050941 | 50941      |
| 7 SFC/GL     | SFC0068860  | 35976982         | 10/1/2019      | LOCAL    | WA220      | 570   | 4010020     | 333      | 23       | 7220    | 265   | N         | D        | 10/1/2019       | (10.00)    | 0000000050941 | 50941      |
| 8 SFC/GL     | SFC0068860  | 35976982         | 10/1/2019      | LOCAL    | WA220      | 570   | 1000070     | 333      | 23       | 7220    | 265   | N         | D        | 10/1/2019       | 10.00      | 000000050942  | 50942      |
| 9 SFC/GL     | SFC0068860  | 35976982         | 10/1/2019      | LOCAL    | WA220      | 570   | 4010020     | 333      | 23       | 7220    | 265   | N         | D        | 10/1/2019       | (10.00)    | 000000050942  | 50942      |
| 10 SFC/GL    | SFC0068860  | 35976982         | 10/1/2019      | LOCAL    | WA220      | 570   | 1000070     | 333      | 23       | 7220    | 265   | N         | D        | 10/1/2019       | 10.00      | 000000050946  | 50946      |
| 11 SFC/GL    | SFC0068860  | 35976982         | 10/1/2019      | LOCAL    | WA220      | 570   | 4010020     | 333      | 23       | 7220    | 265   | N         | D        | 10/1/2019       | (10.00)    | 000000050946  | 50946      |
| 12 SFC/GL    | SFC0068860  | 35976982         | 10/1/2019      | LOCAL    | WA220      | 570   | 1000070     | 333      | 23       | 7220    | 265   | N         | D        | 10/1/2019       | 10.00      | 0000000050950 | 50950      |
| 13 SFC/GL    | SFC0068860  | 35976982         | 10/1/2019      | LOCAL    | WA220      | 570   | 4010020     | 333      | 23       | 7220    | 265   | N         | D        | 10/1/2019       | (10.00)    | 0000000050950 | 50950      |
| 14 SFC/GL    | SFC0068860  | 35976982         | 10/1/2019      | LOCAL    | WA220      | 570   | 1000070     | 333      | 23       | 7220    | 265   | N         | D        | 10/1/2019       | 10.00      | 000000050951  | 50951      |
| 15 SFC/GL    | SFC0068860  | 35976982         | 10/1/2019      | LOCAL    | WA220      | 570   | 4010020     | 333      | 23       | 7220    | 265   | N         | D        | 10/1/2019       | (10.00)    | 000000050951  | 50951      |
| 16 SFC/GL    | SFC0068860  | 35976982         | 10/1/2019      | LOCAL    | WA220      | 570   | 4010020     | 333      | 23       | 7220    | 265   | N         | D        | 10/1/2019       | (10.00)    | 0000000050954 | 50954      |
| 17 SFC/GL    | SFC0068860  | 35976982         | 10/1/2019      | LOCAL    | WA220      | 570   | 1000070     | 333      | 23       | 7220    | 265   | N         | D        | 10/1/2019       | 10.00      | 0000000050954 | 50954      |
| 18 SFC/GL    | SFC0068860  | 35976982         | 10/1/2019      | LOCAL    | WA220      | 570   | 1000070     | 333      | 23       | 7220    | 265   | N         | D        | 10/1/2019       | 10.00      | 0000000050956 | 50956      |
| 19 SFC/GL    | SFC0068860  | 35976982         | 10/1/2019      | LOCAL    | WA220      | 570   | 4010020     | 333      | 23       | 7220    | 265   | N         | D        | 10/1/2019       | (10.00)    | 0000000050956 | 50956      |
| 20 SFC/GL    | SFC0068860  | 35976982         | 10/1/2019      | LOCAL    | WA220      | 570   | 1000070     | 333      | 23       | 7220    | 265   | N         | D        | 10/1/2019       | 10.00      | 0000000050957 | 50957      |
| 21 SFC/GL    | SFC0068860  | 35976982         | 10/1/2019      | LOCAL    | WA220      | 570   | 4010020     | 333      | 23       | 7220    | 265   | N         | D        | 10/1/2019       | (10.00)    | 0000000050957 | 50957      |
| 22 SFC/GL    | SFC0068860  | 35976982         | 10/1/2019      | LOCAL    | WA220      | 570   | 4010020     | 333      | 23       | 7220    | 265   | N         | D        | 10/1/2019       | (10.00)    | 0000000050958 | 50958      |
| 23 SFC/GL    | SFC0068860  | 35976982         | 10/1/2019      | LOCAL    | WA220      | 570   | 1000070     | 333      | 23       | 7220    | 265   | N         | D        | 10/1/2019       | 10.00      | 000000050958  | 50958      |
| 24 SFC/GL    | SFC0068860  | 35976982         | 10/1/2019      | LOCAL    | WA220      | 570   | 1000070     | 333      | 23       | 7220    | 265   | N         | D        | 10/1/2019       | 10.00      | 0000000050960 | 50960      |
| 25 SFC/GL    | SFC0068860  | 35976982         | 10/1/2019      | LOCAL    | WA220      | 570   | 4010020     | 333      | 23       | 7220    | 265   | N         | D        | 10/1/2019       | (10.00)    | 0000000050960 | 50960      |
| 26 SFC/GL    | SFC0068860  | 35976982         | 10/1/2019      | LOCAL    | WA220      | 570   | 4010020     | 333      | 23       | 7220    | 265   | N         | D        | 10/1/2019       | (10.00)    | 0000000050962 | 50962      |
| 27 SFC/GL    | SFC0068860  | 35976982         | 10/1/2019      | LOCAL    | WA220      | 570   | 1000070     | 333      | 23       | 7220    | 265   | N         | D        | 10/1/2019       | 10.00      | 000000050962  | 50962      |
| 28 SFC/GL    | SFC0068860  | 35976982         | 10/1/2019      | LOCAL    | WA220      | 570   | 4010020     | 333      | 23       | 7220    | 265   | N         | D        | 10/1/2019       | (10.00)    | 0000000050963 | 50963      |
| 29 SFC/GL    | SFC0068860  | 35976982         | 10/1/2019      | LOCAL    | WA220      | 570   | 1000070     | 333      | 23       | 7220    | 265   | N         | D        | 10/1/2019       | 10.00      | 0000000050963 | 50963      |
| 30 SFC/GL    | SFC0068860  | 35976982         | 10/1/2019      | LOCAL    | WA220      | 570   | 1000070     | 333      | 23       | 7220    | 265   | Ν         | D        | 10/1/2019       | 10.00      | 0000000050968 | 50968      |
| 31 SFC/GL    | SFC0068860  | 35976982         | 10/1/2019      | LOCAL    | WA220      | 570   | 4010020     | 333      | 23       | 7220    | 265   | N         | D        | 10/1/2019       | (10.00)    | 0000000050968 | 50968      |
| 32 SFC/GL    | SFC0068860  | 35976982         | 10/1/2019      | LOCAL    | WA220      | 570   | 4010020     | 333      | 23       | 7220    | 265   | N         | D        | 10/1/2019       | (10.00)    | 0000000050972 | 50972 -    |
| • • •        | E215ACC     | CTGLN Pivot      | E215ACC        | TGLN Ray | w Data     | E214  | 4 ACCTGLN   | V Pivot  | E214     | ۵ ۹     |       | 4         |          |                 |            |               | Þ          |
| Edit         |             |                  |                |          |            |       |             |          |          |         |       |           |          | E               |            |               | + 100%     |

6. Create a pivot table using the data from Query #2 and isolate the Fund, Class, and Department ID you are researching.

|    | А            | В         |            |
|----|--------------|-----------|------------|
| 1  | Fund         | 570       | <b>.</b> T |
| 2  | Class        | (All)     | •          |
| 3  | DeptID       | 33323     | <b>.T</b>  |
| 4  |              |           |            |
| 5  | Row Labels 💌 | Sum of Am | ount       |
| 6  | 1000070      |           | 1850       |
| 7  | 4010020      |           | -1850      |
| 8  | Grand Total  |           | 0          |
| 9  |              |           |            |
| 10 |              |           |            |

Results from CS Query #1 and CS Query #2 will differ; however, both sets of data will be batch/journalized into the Finance Pillar.

## **Finance Pillar**

The criteria used in the Finance Queries should match what the end user wants to verify or reconcile. Whether it's a specific Fund or Fund-Department Combination and/or enter a specific General Ledger Account.

The following example uses Fund 149, Department 49197, Year 2020 Period 4, and GL Account 4000100 Tuition & Fee Waiver.

#### Query #3. QFS\_GL\_ACCT\_ANALYSIS - GL Ledger Table/Trial Balance Query

7. Use the query titled **QFS\_GL\_ACCT\_ANALYSIS** - GL Ledger Table/Trial Balance Query.

| 0 | This query provides a Trial Balance or a summary of the data that has been journalized |
|---|----------------------------------------------------------------------------------------|
|   | from Student Financials.                                                               |

| Unit             | WA220 |   |  |  |
|------------------|-------|---|--|--|
| Fund or blank    | 149   |   |  |  |
| Dept or blank    | 49197 | Q |  |  |
| Account or blank |       | Q |  |  |
| From Fiscal Year | 2020  |   |  |  |
| To Fiscal Year   | 2020  |   |  |  |
| View Results     |       |   |  |  |

- Use the query titled QFS\_GL\_ACCT\_ANALYSIS. Enter your desired or a combination of desired criteria: Fund, Department, Account and select From Fiscal Year and To Fiscal Year.
- 9. Download into spreadsheet format.

The QFS\_GL\_ACCT\_ANALYSIS Query has been developed and used to verify GL ChartStrings. For the following example, a specific Department's ChartString, 149-509-49197, will be analyzed. When Student Financial Journals are processed in the system, those lines are batched or journalized together and the outcome summary is posted into the General Ledger.

| _  |               |              |         |           |                   |            |       |          |             |                             |               |                  |         |        |             |             |
|----|---------------|--------------|---------|-----------|-------------------|------------|-------|----------|-------------|-----------------------------|---------------|------------------|---------|--------|-------------|-------------|
|    | a • • ∘ - ;   | <b>د</b> - گ | -       |           |                   |            |       |          |             | FIN SF Item Types Ma        | tch - Excel   |                  |         |        |             |             |
| ,  | ile Home      | Insert       | Draw    | Page Lavo | out Formulas      | Data Re    | view  | View     | Help 📿      | Tell me what you want to do |               |                  |         |        |             |             |
|    | 🗎 🗶 Cut       | 1            |         |           |                   | _          |       |          |             |                             |               |                  |         |        |             | AutoSum - A |
|    | D Conv. *     |              | Calibri | *         | 11 - A A          | -=         | 37    | - 6      | 🖗 Wrap Text | General -                   | l∎ (≢         |                  | Ē       | - 65   | N           | Fill Z      |
| Pa | iste          | inter        | BI      | u - 🖽     | - 🕭 - 🗛 -         | = = :      | ÷     | •        | Merge & Ce  | nter - \$ - % , 50 .00      | Conditional F | ormat as Cell    | Inser   | t Dele | te Format   | Clear - Sor |
|    | Format Pa     | inter        |         |           |                   |            |       |          |             |                             | Formatting *  | Table * Styles * | , v     | ×      | · ·         | Filt        |
|    | Clipboard     | 5            |         | Font      | 5                 |            |       | Alignmen | nt          | G Number G                  | S             | tyles            |         | Cell   | s I         | Editing     |
| P7 | 1 -           | $\times$     | 🗸 - J   | fx        |                   |            |       |          |             |                             |               |                  |         |        |             |             |
|    |               | A            |         | в         | с                 | D          | Е     | G        | н           | 1                           | J             | к                | L       | м      | N           | 0           |
| 1  | GL Ledger Tab | le/Trial E   | Balance | 1         | QFS_GL_ACCT_      | ANALYSIS   |       |          |             |                             |               |                  |         |        |             |             |
| 2  | Unit          |              | ×       | Ledg -    | Dept Descriptio   | or - Dep - | Fur - | Cla: -   | Account 🕞   | Acct Descr -                | State Purpo   | - Account T      | Peri .T | Ye -   | Total Amt   | Oper Unit 🕞 |
| 49 | WA220         |              |         | LOCAL     | Tuition-Operatin  | ig 49197   | 149   | 287      | 1000070     | Cash - Bank 1               | N             | Α                | 4       | 2020   | 60.00       | 7220        |
| 50 | WA220         |              |         | LOCAL     | Tuition-Operation | g 49197    | 149   | 287      | 1011020     | SF Fees Receivable          | N             | Α                | 4       | 2020   | 20.00       | 7220        |
| 51 | WA220         |              |         | LOCAL     | Tuition-Operation | g 49197    | 149   | 287      | 4000020     | Resident Tuition            | N             | R                | 4       | 2020   | (80.00      | 7220        |
| 52 | WA220         |              |         | LOCAL     | Tuition-Operatin  | 49197      | 149   | 509      | 1000070     | Cash - Bank 1               | N             | Α                | 4       | 2020   | 112,968.02  | 7220        |
| 53 | WA220         |              |         | LOCAL     | Tuition-Operatir  | ig 49197   | 149   | 509      | 1000199     | Internal Cash               | N             | Α                | 4       | 2020   | 444,898.06  | 7220        |
| 54 | WA220         |              |         | LOCAL     | Tuition-Operatir  | ig 49197   | 149   | 509      | 1010090     | Conv-A/R                    | N             | Α                | 4       | 2020   | (897.42     | 7220        |
| 55 | WA220         |              |         | LOCAL     | Tuition-Operatir  | ng 49197   | 149   | 509      | 1011010     | SF Tuition Receivable       | N             | Α                | 4       | 2020   | (655,738.38 | 7220        |
| 56 | WA220         |              |         | LOCAL     | Tuition-Operatin  | ng 49197   | 149   | 509      | 4000020     | Resident Tuition            | N             | R                | 4       | 2020   | 79,134.06   | 7220        |
| 57 | WA220         |              |         | LOCAL     | Tuition-Operatin  | ng 49197   | 149   | 509      | 4000030     | International Tuition       | N             | R                | 4       | 2020   | -           | 7220        |
| 58 | WA220         |              |         | LOCAL     | Tuition-Operatir  | ng 49197   | 149   | 509      | 4000040     | Non-Resident Tuition        | N             | R                | 4       | 2020   | 40,965.76   | 7220        |
| 59 | WA220         |              |         | LOCAL     | Tuition-Operatir  | ng 49197   | 149   | 509      | 4000100     | Tuition & Fee Waiver        | N             | R                | 4       | 2020   | (21,330.10  | 7220        |
| 60 | WA220         |              |         | LOCAL     | Tuition-Operatir  | ng 49197   | 149   | 509      | 4000199     | Waiver Error                | N             | R                | 4       | 2020   | -           | 7220        |
| 61 |               |              |         |           |                   |            |       |          |             |                             |               |                  |         |        |             |             |

10. Create a pivot table using the data from Query #3 and isolate the Fund/Department ID you are researching.

| 1  | А           | В            |            | С          | D            |
|----|-------------|--------------|------------|------------|--------------|
| 1  | Fund        | 149          | <b>.</b> T |            |              |
| 2  | Class       | 509          | -7         |            |              |
| 3  | Dept        | 49197        | л          |            |              |
| 4  | Period      | 4            | .7         |            |              |
| 5  |             |              |            |            |              |
| 6  | Row Labels  | - Sum of Tot | al Amt     |            |              |
| 7  | 1000070     | 112,9        | 68.02      | Cash - Ba  | ink 1        |
| 8  | 1000199     | 444,8        | 398.06     | Internal   | Cash         |
| 9  | 1010090     | (8           | 397.42)    | Conv-A/I   | 8            |
| 10 | 1011010     | (655,7       | 738.38)    | SF Tuition | Receivable   |
| 11 | 4000020     | 79,1         | 134.06     | Resident   | Tuition      |
| 12 | 4000030     |              | -          |            |              |
| 13 | 4000040     | 40,9         | 965.76     | Non-Resi   | dent Tuition |
| 14 | 4000100     | (21,3        | 330.10)    | Tuition 8  | Fee Waiver   |
| 15 | 4000199     |              | -          |            |              |
| 16 | Grand Total |              | (0.00)     |            |              |
| 17 |             |              |            |            |              |

# Query #4. QFS\_GL\_SF\_JRNL\_VERIFY\_BY\_CF - SF System to Journal to Ledger

- 11. Use the query titled: **QFS\_GL\_SF\_JRNL\_VERIFY\_BY\_CF** SF system to Journal to Ledger.
- 12. Use the query QFS\_GL\_SF\_JRNL\_VERIFY\_BY\_CF. Enter the Fiscal Year, From Acctg Period to Acctg Period. Optional to enter additional criteria to narrow down search results, such as Fund, Class, Department, Project and/or Operating Unit.
- 13. Download into spreadsheet format.

| QFS_GL_SF_JRNL_VERIFY_BY_CF - SF system to Journal to Ledger |  |
|--------------------------------------------------------------|--|
| Unit WA220                                                   |  |
| Fiscal Year 2020                                             |  |
| From Acctg Period 4                                          |  |
| To Acctg Period 4                                            |  |
| Account (optional)                                           |  |
| Fund (optional) 149                                          |  |
| Class (optional)                                             |  |
| Dept (optional) 49197                                        |  |
| Project (optional)                                           |  |
| Oper Unit (optional)                                         |  |
| View Results                                                 |  |

The QFS\_GL\_SF\_JRNL\_VERIFY\_BY\_CF Query provides another source of verification and provides a detailed summary of the data journalized from Student Financials. By selecting the source tables, CS\_SF\_ACCTG\_LINE or FS\_SF\_ACCTG\_LINE, you are able to identify the data from the CS Pillar and verify has posted to the FS Pillar. Note: the General Ledger isolates data by the Period. Make sure your criteria for your Pivot table is correct.

| 6  | <b>。∽</b> ・?・\$・₫                                                  | ί 🖬                   | •              |        |         |         |                                                                                                    |                         | FIN S             | F Item | Types N                   | latch - E     | xcel                                    |                        |
|----|--------------------------------------------------------------------|-----------------------|----------------|--------|---------|---------|----------------------------------------------------------------------------------------------------|-------------------------|-------------------|--------|---------------------------|---------------|-----------------------------------------|------------------------|
| F  | le Home Insert                                                     | Draw                  | Page Lay       | rout F | ormulas | Data I  | Review View Help                                                                                                    | o Q ⊺elin               | e what you w      | ant to |                           |               |                                         |                        |
| Pa | ter Copy → Ster Copy → Ster Ster Copy → Format Painter Clipboard 5 | Calibri<br>B <i>I</i> | <u>U</u> +   : | -   11 | • A A   | = =     | Solution Solution Soluti Solution Solution Solution Solution Solution Solution S | o Text<br>ge & Center 👻 | General<br>\$ - % | , nber | •00<br>.00 •00<br>.00 •00 | Cond<br>Forma | itional Format as Cell Insert<br>styles | Delete Format<br>Cells |
| P2 | . • : ×                                                            | ~                     | f <sub>x</sub> |        |         |         |                                                                                                    |                         |                   |        |                           |               |                                         |                        |
|    | ۵                                                                  |                       | в              | c      |         | D       | F                                                                                                    | F                       | 6                 | н      | 1.1                       | 1.1           | к                                       | 1 1                    |
| 1  | SF system to Journal                                               | to Ledg               | er             |        |         | 0       |                                                                                                    |                         | 0                 |        |                           | -             | ĸ                                       | 2                      |
| 2  | GL Unit                                                            |                       | Year           | Period | Source  | Table   | Long Name                                                                                                    | Statu                   | s Account         | Fund   | Class                     | Dept          | Journal by SubSystem Amounts            | Ledger Amounts         |
| 3  | WA220                                                              |                       | 2020           | 4      | CS_SF_A | CCTG_LN |                                                                                                    | D                       | 1000070           | 149    | 287                       | 49197         | 60.00                                   | 0.000                  |
| 4  | WA220                                                              |                       | 2020           | 4      | FS_SF_A | CCTG_LN |                                                                                                    | D                       | 1000070           | 149    | 287                       | 49197         | 60.00                                   | 0.000                  |
| 5  | WA220                                                              |                       | 2020           | - 4    | CS_SF_A | CCTG_LN |                                                                                                    | D                       | 1000070           | 149    | 509                       | 49197         | 112,968.02                              | 0.000                  |
| 6  | WA220                                                              |                       | 2020           | 4      | FS_SF_A | CCTG_LN |                                                                                                    | D                       | 1000070           | 149    | 509                       | 49197         | 112,968.02                              | 0.000                  |
| 7  | WA220                                                              |                       | 2020           | 4      | CS_SF_A | CCTG_LN |                                                                                                    | D                       | 1000199           | 149    | 509                       | 49197         | 444,898.06                              | 0.000                  |
| 8  | WA220                                                              |                       | 2020           | 4      | FS_SF_A | CCTG_LN |                                                                                                    | D                       | 1000199           | 149    | 509                       | 49197         | 444,898.06                              | 0.000                  |
| 9  | WA220                                                              |                       | 2020           | 4      | CS_SF_A | CCTG_LN |                                                                                                    | D                       | 1010090           | 149    | 509                       | 49197         | (897.42                                 | ) 0.000                |
| 10 | WA220                                                              |                       | 2020           | 4      | FS_SF_A | CCTG_LN |                                                                                                    | D                       | 1010090           | 149    | 509                       | 49197         | (897.42                                 | ) 0.000                |
| 11 | WA220                                                              |                       | 2020           | 4      | CS_SF_A | CCTG_LN |                                                                                                    | D                       | 1011010           | 149    | 509                       | 49197         | (655,738.38                             | ) 0.000                |
| 12 | WA220                                                              |                       | 2020           | 4      | FS_SF_A | CCTG_LN |                                                                                                    | D                       | 1011010           | 149    | 509                       | 49197         | (655,738.38                             | ) 0.000                |
| 13 | WA220                                                              |                       | 2020           | 4      | CS_SF_A | CCTG_LN |                                                                                                    | D                       | 1011020           | 149    | 287                       | 49197         | 20.00                                   | 0.000                  |
| 14 | WA220                                                              |                       | 2020           | 4      | FS_SF_A | CCTG_LN |                                                                                                    | D                       | 1011020           | 149    | 287                       | 49197         | 20.00                                   | 0.000                  |
| 15 | WA220                                                              |                       | 2020           | 4      | CS_SF_A | CCTG_LN |                                                                                                    | D                       | 4000020           | 149    | 287                       | 49197         | (80.00                                  | ) 0.000                |
| 16 | WA220                                                              |                       | 2020           | 4      | FS_SF_A | CCTG_LN |                                                                                                    | D                       | 4000020           | 149    | 287                       | 49197         | (80.00                                  | ) 0.000                |
| 17 | WA220                                                              |                       | 2020           | 4      | CS_SF_A | CCTG_LN |                                                                                                    | D                       | 4000020           | 149    | 509                       | 49197         | 79,134.06                               | 0.000                  |
| 18 | WA220                                                              |                       | 2020           | 4      | FS_SF_A | CCTG_LN |                                                                                                    | D                       | 4000020           | 149    | 509                       | 49197         | 79,134.06                               | 0.000                  |
| 19 | WA220                                                              |                       | 2020           | 4      | CS_SF_A | CCTG_LN |                                                                                                    | D                       | 4000030           | 149    | 509                       | 49197         | -                                       | 0.000                  |
| 20 | WA220                                                              |                       | 2020           | 4      | FS_SF_A | CCTG_LN |                                                                                                    | D                       | 4000030           | 149    | 509                       | 49197         | -                                       | 0.000                  |
| 21 | WA220                                                              |                       | 2020           | 4      | CS_SF_A | CCTG_LN |                                                                                                    | D                       | 4000040           | 149    | 509                       | 49197         | 40,965.76                               | 0.000                  |
| 22 | WA220                                                              |                       | 2020           | 4      | FS_SF_A | CCTG_LN |                                                                                                    | D                       | 4000040           | 149    | 509                       | 49197         | 40,965.76                               | 0.000                  |
| 23 | WAZZO                                                              |                       | 2020           | 4      | CS_SF_A | CCTG_LN |                                                                                                    | D                       | 4000100           | 149    | 509                       | 49197         | (21,330.10                              | ) 0.000                |
| 24 | WA220                                                              |                       | 2020           | 4      | FS_SF_A | CCTG_LN |                                                                                                    | D                       | 4000100           | 149    | 509                       | 49197         | (21,330.10                              | 0.000                  |
| 25 | WA220                                                              |                       | 2020           | 4      | CS_SF_A | COTG_EN |                                                                                                    | D                       | 4000199           | 149    | 509                       | 49197         | -                                       | 0.000                  |
| 26 | WAZZU                                                              |                       | 2020           | 4      | FS_SF_A | LCCG_LN | Ind Care - Chudant Fin                                                                                                    | D<br>D                  | 4000199           | 149    | 509                       | 49197         | -                                       | 0.000                  |
| 2/ | WA220                                                              |                       | 2020           | 4      | LEDGER  | 1.031   | Jrnioen - Student Fina                                                                                                    | ancials P               | 1000070           | 149    | 28/                       | 4919/         | 60.00                                   | 60.000                 |
| 28 | WAZZU                                                              |                       | 2020           | 4      | LEUGER  | 1.055   | Ind Const Students Con                                                                                                    | P<br>and the D          | 1000070           | 149    | 28/                       | 49197         | -                                       | 60.000                 |
| 29 | WAZZU                                                              |                       | 2020           | 4      | JOURNA  | LOSP    | Jimigen - Student Fina                                                                                                    | anciais P               | 1000070           | 149    | 509                       | 49197         | 112,968.02                              | 0.000                  |

14. Create a pivot table using the data from Query #4 and isolate the Fund/Department ID you are researching.

| 1  | А           |            | В            | С            | D          |
|----|-------------|------------|--------------|--------------|------------|
| 1  | Fund        | 149        |              |              |            |
| 2  | Class       | 509        |              |              |            |
| 3  | Dept        | 49197      |              |              |            |
| 4  | Period      | 4          |              |              |            |
| 5  |             |            |              |              |            |
| 6  | Row Labels  | Sum of Lea | ger Amounts  |              |            |
| 7  | 1000070     |            | 112,968.02   | Cash - Bank  | 1          |
| 8  | 1000199     |            | 444,898.06   | Internal Cas | h          |
| 9  | 1010090     |            | (897.42)     | Conv-A/R     |            |
| 10 | 1011010     |            | (655,738.38) | SF Tuition R | ec         |
| 11 | 4000020     |            | 79,134.06    | Resident Tu  | ition      |
| 12 | 4000030     |            | -            |              |            |
| 13 | 4000040     |            | 40,965.76    | Non-Reside   | nt Tuition |
| 14 | 4000100     |            | (21,330.10)  | Tuition & Fe | e Waiver   |
| 15 | 4000199     |            | -            |              |            |
| 16 | Grand Total |            | (0.00)       |              |            |
| 17 |             |            |              |              |            |

## Compare SF vs. Finance Pivot Tables

- When reconciling the pivot tables data side by side, remember that item types are not viewable within the Finance Pillar. Use "queried" data from Student Financial's in order to create batched balances manually through the pivot table process in order to balance against the system batched/journalized data that is available from the Finance Pillar.
- 15. The below pivot tables show accounts that balance.

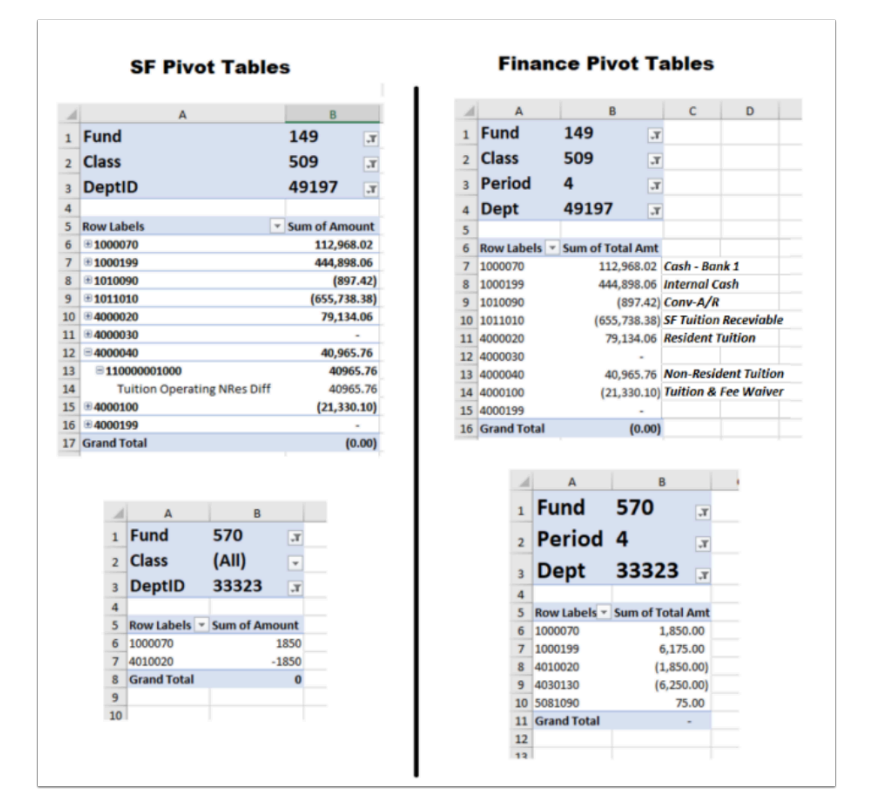

## Can't Balance?

#### • What happens when the data doesn't balance?

- 1. Corrections should always occur from where they originate.
- As we are feeding data from Student Financials (Student Account transactions, Cashiering transactions, Financial Aid disbursements/refunds, etc...) into the Finance Pillar, <u>all</u> correction should originate from within the <u>Student Financials Office</u>.

- 3. The item type level of detail is not found within the Finance Pillar, that level of data is *batched/journalized* into a single balance in order to feed (over the fence) into the Finance Pillar.
- 4. Therefore, if the *Finance Pillar* discovers a balancing issue, then communication should be sent to the Student Financials Office with as much detail as possible. With that communication, those responsible in the Student Financials Office can investigate the issue and correct using the proper cashiering processes.

#### Accounting Dates and Periods

As financial data moves between Student Financials and the Finance Pillar, one variable to keep in mind is processing time. Several Student Financials Office Processes are automated to run throughout the day and it <u>is possible</u> to have processes cross midnight. This may result in balance discrepancies between the Student Financials and the General Ledger in the Finance Pillar.

Sometimes adding or removing a day from the Accounting Date query parameter fields may help in balancing against a particular Finance Period.

5. End of procedure.